### **REFERENCE GUIDE**

# Firewall Issues

**IMPORTANT:** Read Before Using.

## **UNEEKOR**

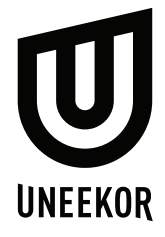

### **Firewall Issues**

We have recently noticed that Windows Defender Firewall will cause issues during the installation process. Also during gameplay. We advise to follow these steps to allow Z3camTool and Z3Cam applications through the firewall settings.

1.) Find the Windows Defender Firewall settings window in "System and Security" application and click "Allow an app or feature through Windows Defender Firewall."

2.) In the allow apps window, click "change settings" on the top right. Then scroll down to make sure "Z3Cam TOOL" and "z3Cam" app is checked in all 3 boxes. If you do not see these apps, click "Allow another app" button and physically search for those 2 apps in the Z3CamSensor folder in your (C:) Drive.

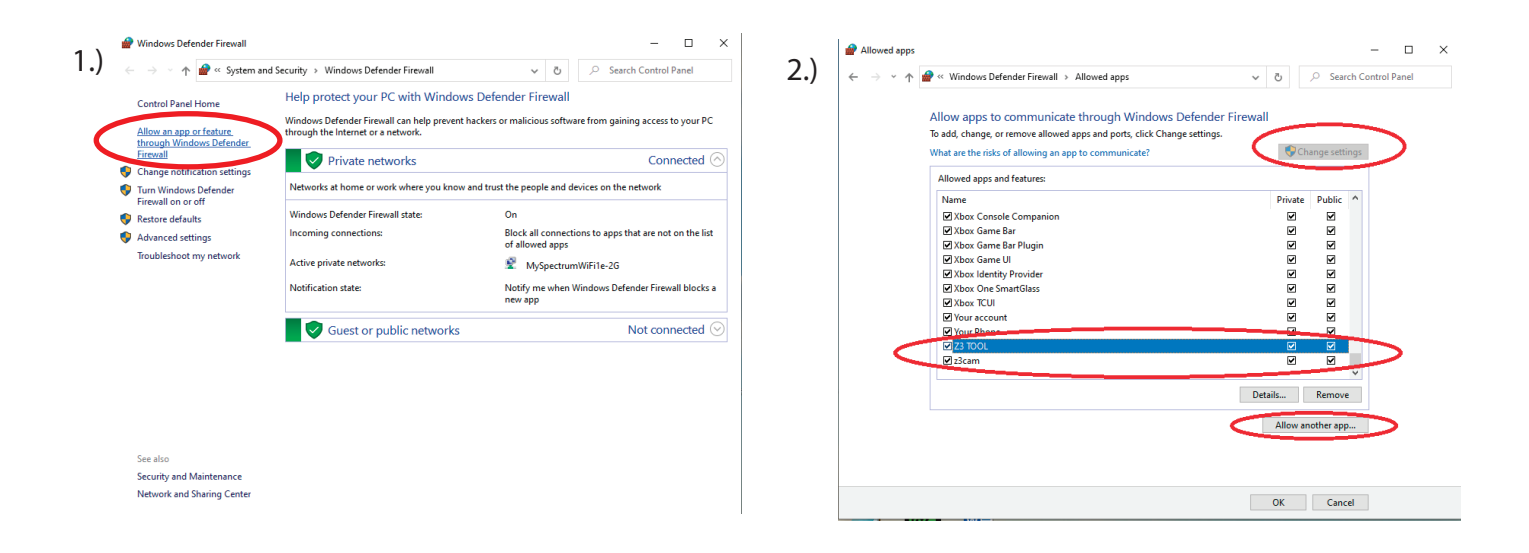

If you have any further issues please contact: **support@uneekor.com** All requests will be replied by a specialist in a timely manner in the order in which it was received.

Our goal at Uneekor, Inc. is to not only provide excellent products but provide excellent customer service and support to everyone.

![](_page_1_Picture_8.jpeg)

### **POWER FOR EVERY GOLFER**

Uneekor, Inc.

26249 Enterprise Court Lake Forest, CA 92630

Tel: 1-949-328-7790

sales@uneekor.com

support@uneekor.com